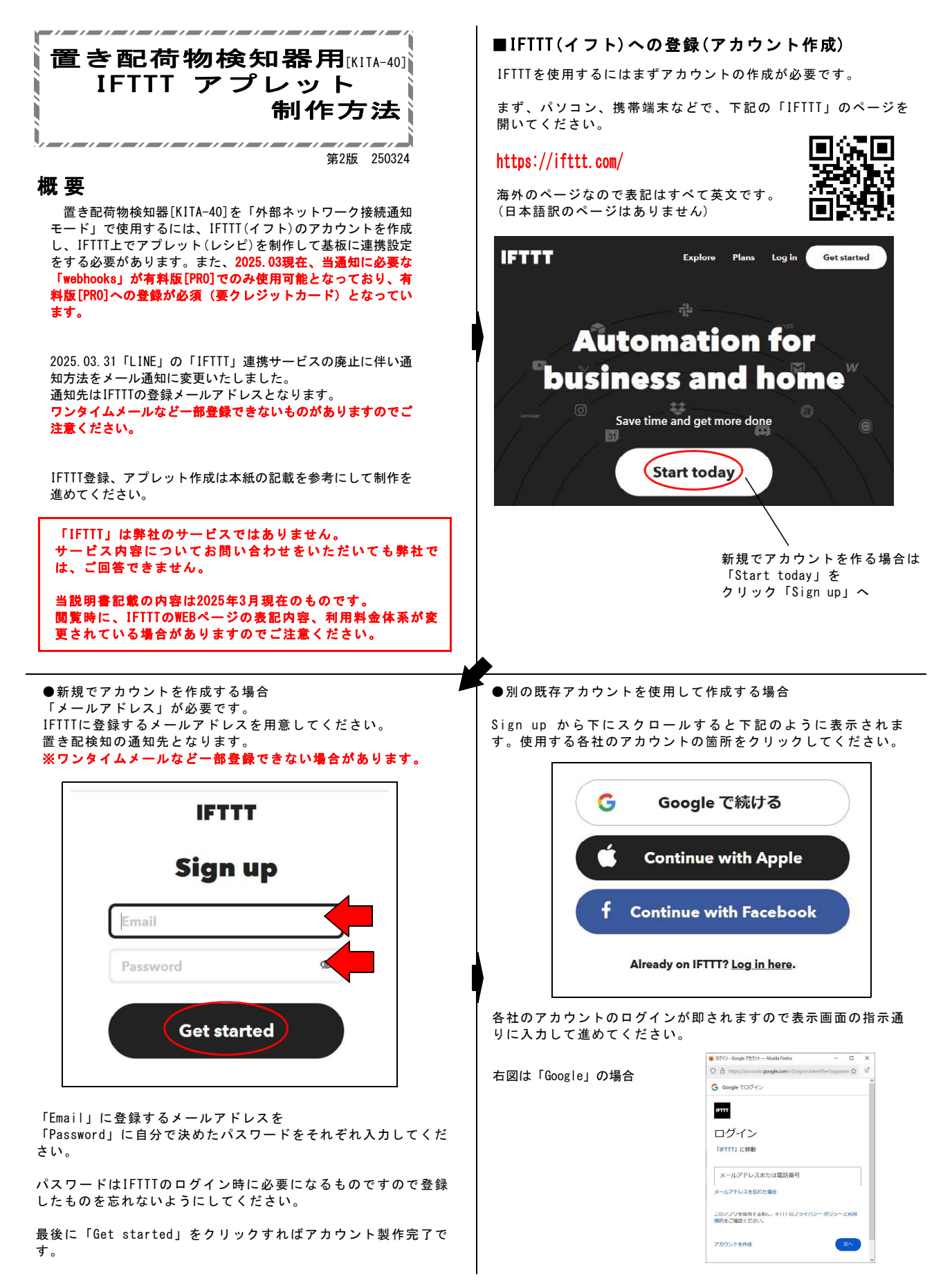

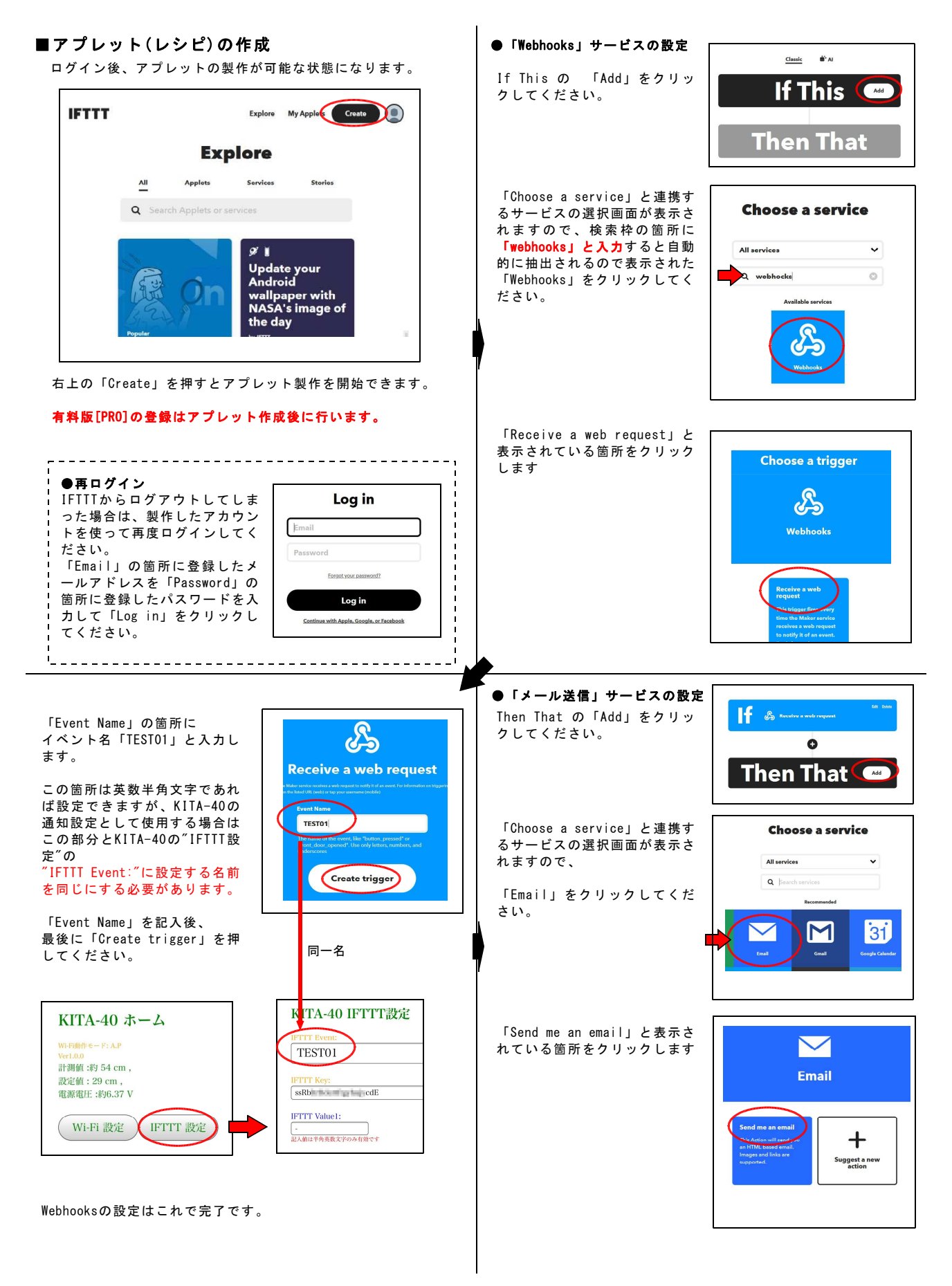

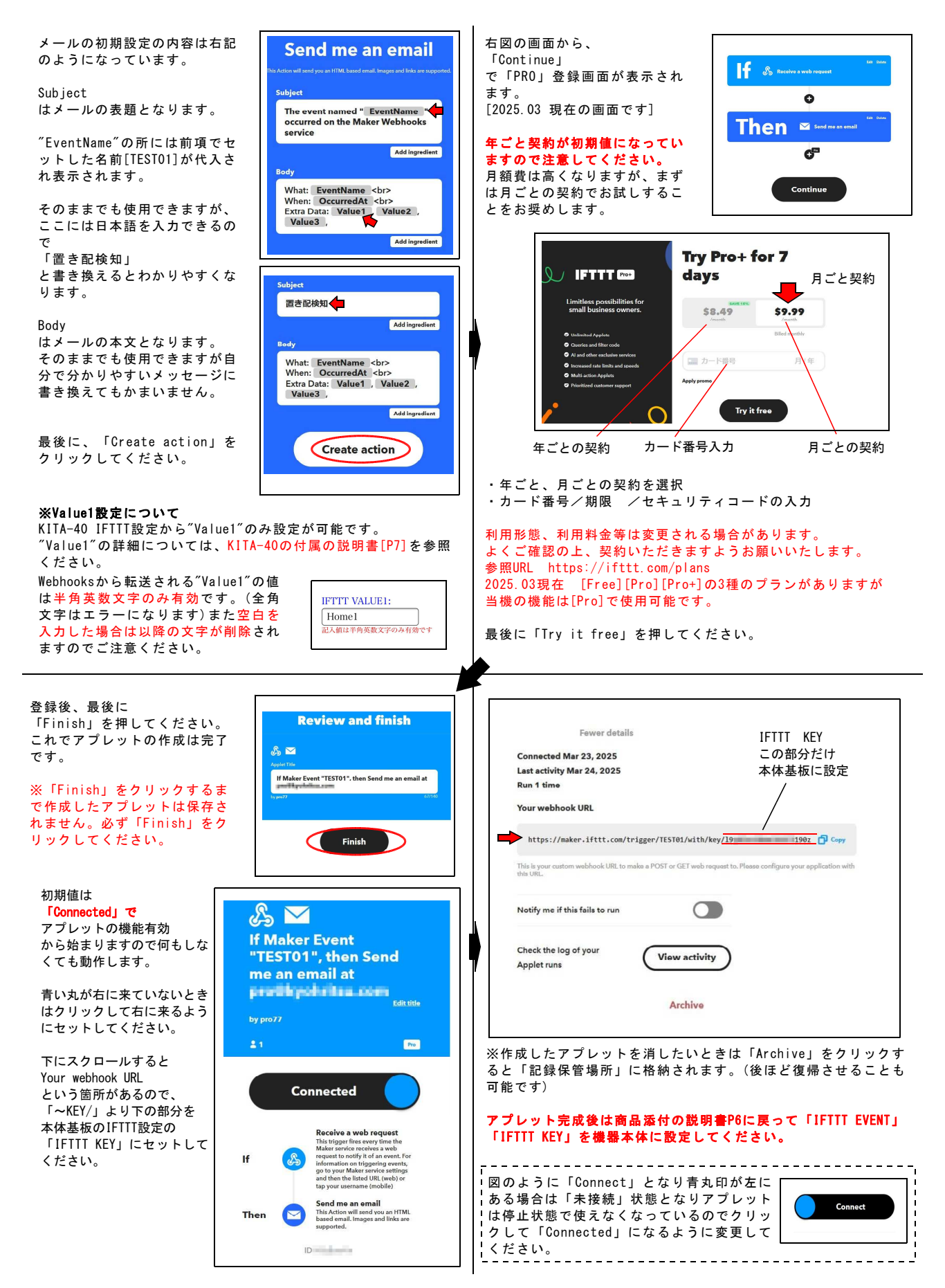

- 3 -

## ■外部ネットワーク接続(IFTT)通知モード 全体の構成

IFTTT設定の詳細は「KITA-40 説明書本紙 P5-7」を参照ください。

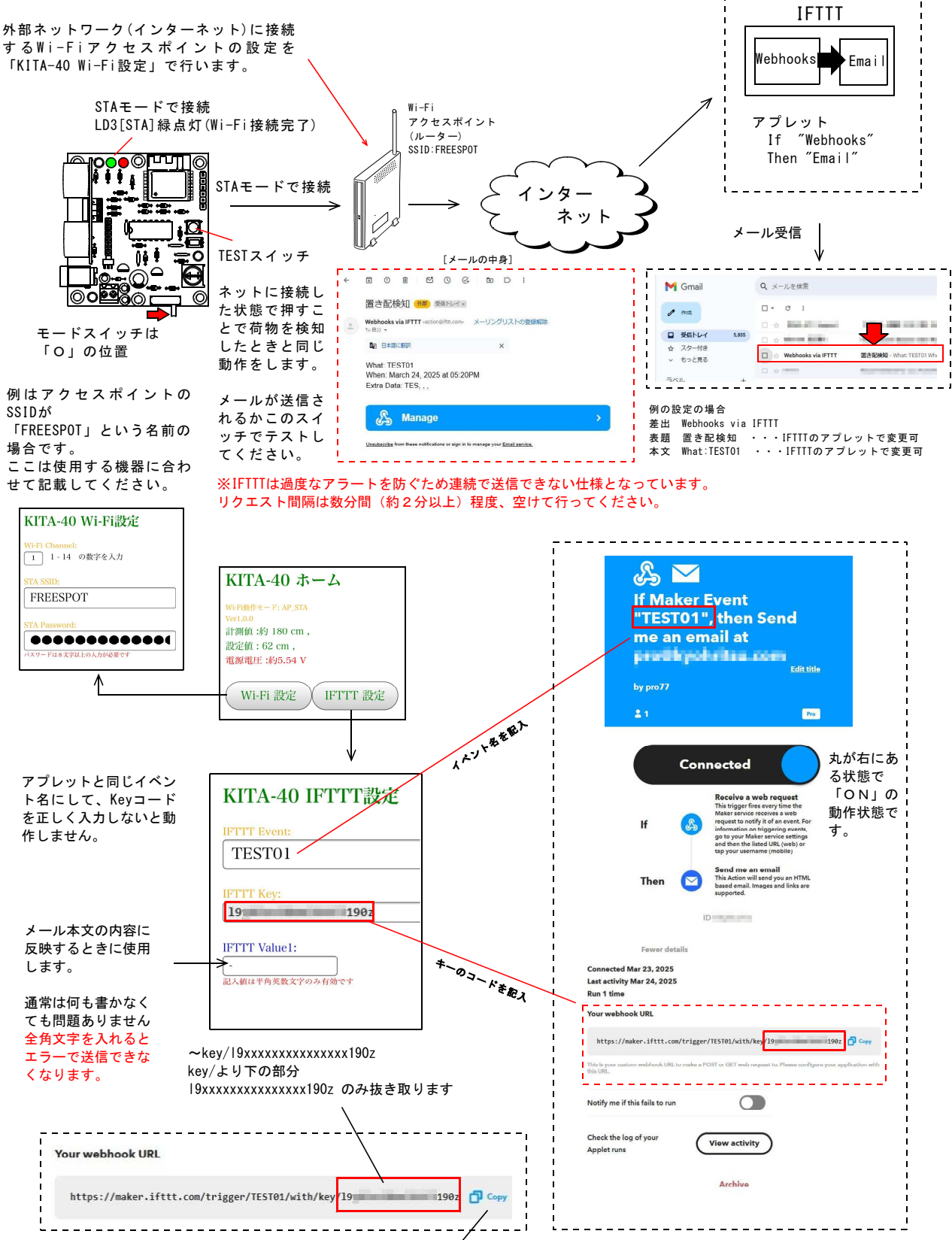

Copyを押すと1行すべてがクリップボードにコピーされます